## Surfcam NC-editorin lähetä-toiminto

NC-Editorissa on lähetä toiminto johon voi laittaa omia käynnistettäviä ohjelmia (kuten vanhemmilla Surfcam versioilla vakiona oleva SDNC tiedonsiirto ohjelma) ja kopiointi käskyjä eri hakemistoihin. Esim. jos käsky on C:\CNC\ kyseinen toiminto kopioi silloin NC-editorissa olevan ohjelman C:\CNC-hakemistoon. Huomaa että käsky on pelkästään kyseisen hakemiston nimi ja sen perässä on oltava takakeno. Jos käynnistettävään ohjelma käskyyn pitää laittaa NC-tiedostonimi perään laita siihen &fn Esim. SDNC-tiedonsiirto ohjelman käskyrivi on C:\Surfcam\surf2005\sdnc\sdnc.exe &fn

Valitse NC-editorissa Muokkaa > Optiot ja laita Lähetä-välilehdessä ruksi kohtaan

Lähetä toiminto Tiedosto valikkoon

Valitse sitten Lisää toiminto ja kirjoita Tiedostovalikon tekstiksi haluamasi teksti kuten esim.

"Lähetä Heidenhainille" ja paina  $\sqrt{}$ 

🛓 editNC - [JYRSIN.H]

Syötä sitten käskyksi hakemisto johon haluat kopioida NC-ohjelmia ja sen perään takakeno.

Esim. jos käsky on C:\TNC\ kopioidaan ohjelma C:\TNC-hakemistoon.

Käskynä voi olla myös verkkopolku, esim. \\KONE\TNC\

Kun olet tehnyt lähetä-toiminnon, saat lähetettyä NC-ohjelman Heidenhainin tiedonsiirto-ohjelman nc-ohjelmahakemistoon valitsemalla *Tiedosto > Lähetä ...* 

| 4  | Tied                                                                                              | osto                                                  | Muokkaa        | Etsi             | Toiminto                                                    | Laski                                  | n A                                 | nalysoi    | Tiedo   | nsiirto                  | lkkuna   | Ohje      |            |         |            |
|----|---------------------------------------------------------------------------------------------------|-------------------------------------------------------|----------------|------------------|-------------------------------------------------------------|----------------------------------------|-------------------------------------|------------|---------|--------------------------|----------|-----------|------------|---------|------------|
|    |                                                                                                   | Uusi                                                  |                |                  | Ctrl+N                                                      |                                        | *                                   | -          | 🌮 🔮     | Б Т→                     | <b>1</b> | 不士        | 68         |         | <b>②</b> 🛛 |
| 0  |                                                                                                   | Avaa                                                  |                |                  | Ctrl+0                                                      |                                        |                                     |            |         | _                        | Lähet    | tas NC    |            | Jaidan  | hainille   |
| P0 |                                                                                                   | Sulie                                                 |                |                  |                                                             |                                        |                                     |            |         |                          | Lanet    | taa NC-I  | onjeiman i | Heiden  | inainille  |
|    |                                                                                                   | Sulie kaikki                                          |                |                  | Editorin asetukset                                          |                                        |                                     |            |         |                          |          |           |            |         |            |
|    |                                                                                                   | Tallenna Ci<br>Tallenna Ci                            |                |                  | Tedestet Illicoru CNC ebielmon eminairuudet I thur. Friheir |                                        |                                     |            |         |                          |          |           |            |         |            |
|    |                                                                                                   |                                                       |                | Ctrl+S           | fiedosi                                                     | ot                                     | UIKOasi                             |            | NC-onje | iman on                  | ninaisuu |           | neta       | Erikois |            |
|    |                                                                                                   |                                                       |                |                  |                                                             | ☐ Lähetä toiminto Tiedosto-valikkoon ← |                                     |            |         |                          |          |           |            |         |            |
|    |                                                                                                   | Erottele ohjelmat                                     |                |                  | Valikkoteksti:                                              |                                        |                                     |            |         |                          |          |           |            |         |            |
|    |                                                                                                   | Yhdistä ohielma                                       |                |                  | Lähetä Heidenhainille Lisää toiminto                        |                                        |                                     |            |         |                          |          |           |            |         |            |
|    |                                                                                                   |                                                       |                |                  |                                                             |                                        |                                     |            |         |                          |          |           |            | io 🛉    |            |
|    |                                                                                                   | Lähetä Heidenhainille 🔸                               |                |                  |                                                             | Poista toimir                          |                                     |            |         |                          |          |           |            |         |            |
|    |                                                                                                   | Tulos                                                 | Tulosta Ctrl+P |                  | Ctrl+P                                                      |                                        |                                     |            |         |                          |          |           |            |         |            |
|    |                                                                                                   | Lisää                                                 |                |                  |                                                             |                                        |                                     |            |         |                          |          |           |            |         |            |
|    |                                                                                                   |                                                       |                |                  |                                                             |                                        |                                     |            |         |                          |          |           |            |         |            |
|    |                                                                                                   | Lopeta                                                |                |                  |                                                             | Kä                                     | isky                                | F          | Takake  | no hake                  | miston   | perään    | 1          |         |            |
|    | 1                                                                                                 | 38 L Z+25 FMAX M8<br>39 CYCL DEF 203 YI               |                | X M8             | C(TNC)                                                      |                                        |                                     |            |         |                          |          |           |            |         |            |
|    |                                                                                                   |                                                       |                | 03 YLE           |                                                             |                                        |                                     |            |         |                          |          |           |            |         |            |
|    |                                                                                                   | Q200=2 ;VARMUUS<br>Q201=-15 ;SYVYY<br>Q206=160 :SYVYY |                |                  | RMUUSI                                                      |                                        | C                                   | Ohjeteksti |         |                          |          |           |            |         |            |
|    | 50                                                                                                |                                                       |                |                  | SIVIIS                                                      |                                        | Lähettää NC-ohjelman Heidenhainille |            |         |                          |          |           |            |         |            |
|    |                                                                                                   | Q202=2.5 ; 2<br>Q210=0 ; ODO                          |                | ASETU:<br>OTUSAI |                                                             |                                        |                                     |            |         |                          |          |           |            |         |            |
|    |                                                                                                   |                                                       |                |                  |                                                             |                                        | Otsikks                             | rivi 🔶     | Tän     | ä laittaa toiminnon myös |          |           |            |         |            |
|    | -                                                                                                 | Q203=+0 ;YLAPIN                                       |                |                  |                                                             | kuvakkeeksi Otsikkoriville             |                                     |            |         |                          |          | coriville |            |         |            |
|    | 55 Q204=25 ;2 VARMUUSETAISYYS ~                                                                   |                                                       |                |                  |                                                             |                                        |                                     |            |         |                          |          |           |            |         |            |
|    |                                                                                                   |                                                       | Q212=0         | ;VA              | HENNYS                                                      | MAAR                                   | A ~                                 |            |         |                          |          |           |            |         |            |
|    | Q213=0 ;LASTUNKATK.LUKUM ~                                                                        |                                                       |                |                  |                                                             |                                        |                                     |            |         |                          |          |           |            |         |            |
|    | Q205=0 ;MIN.ASETUSSIVIIS ~<br>Q211=0 ;ODOTUSAIKA ALHAALLA ~<br>Q208=30000 ;VETAYTYMISSYOTTOARVO ~ |                                                       |                |                  |                                                             |                                        |                                     |            |         |                          |          |           |            |         |            |
|    |                                                                                                   |                                                       |                |                  |                                                             |                                        |                                     |            |         |                          |          |           |            |         |            |
|    |                                                                                                   | 0256=0.2 ;ETAIS LAST KATK                             |                |                  |                                                             |                                        |                                     |            |         |                          |          |           |            |         |            |